http://www.obraclub.com/

## DWG を DXF に変換するには Teigha File Converter の利用

Open Design Alliance 提供の**Teigha File Converter** を利 用することで、AutoCAD 図面の DWG ファイルを DXF ファイルに変換できます。また、Jw\_cad では 開けないバイナリーDXFをJw\_cad で開くことので きるアスキーDXF に変換することもできます。

●Teigha File Converter をダウンロードする
 ①↓以下を■し、サイトを開く。
 <u>http://www.opendesign.com/</u>

②「DownLoads」タブを■。

③表示される「DownLoads」ページの「Teigha File Converter」 を■

④Windows 用の Teigha File Converter の setup.exe を■し、 表示されるメニューから「対象をファイルに保存」を■で選択。 Point Teigha File Converter は、Open Design Alliance が無償 提供している、DWG ファイルを DXF ファイルやバージョンの異なる DWG ファイルに相互変換するソフトウェアです。R12 DWG~2010 形 式の DWG および DXF に対応しています。WindowsXP 以降のパソコ ンで動作します。

| · // coendecience                                                                                                    | m/ .                                                                                                    | 14 14 X 18 Looph                                                                                                    |                                                                                                    | [P]+]                                                                                                    |  |  |
|----------------------------------------------------------------------------------------------------|----------------------------------------------------------------------------------------------------|----------------------------------------------------------------------------------------------------|----------------------------------------------------------------------------------------------------|----------------------------------------------------------------------------------------------------|--|--|
| AD Deen Design Allinea                                                                                                    | 3 • □ · □ ÷ • • • • • • • • • • • • • • • • • •                                                                                                    |                                                                                                    |                                                                                                    |                                                                                                    |  |  |
| a open bester instance                                                                                                    |                                                                                                    |                                                                                                    |                                                                                                    | Manufacture and                                                                                                    |  |  |
| Open                                                                                                    |                                                                                                    |                                                                                                    |                                                                                                    |                                                                                                    |  |  |
| Design                                                                                                    |                                                                                                    |                                                                                                    |                                                                                                    |                                                                                                    |  |  |
| Alliance                                                                                                    |                                                                                                    |                                                                                                    |                                                                                                    |                                                                                                    |  |  |
| Providing Teight the p                                                                                                    | fatters for angenerity applications                                                                                                    |                                                                                                    |                                                                                                    |                                                                                                    |  |  |
|                                                                                                    | and the second second sec                                                                                                    |                                                                                                    |                                                                                                    | and the second second                                                                                                    |  |  |
| one Join the ODA DID                                                                                                    | minute About its Contact its                                                                                                    |                                                                                                    | 1                                                                                                    | Search                                                                                                    |  |  |
|                                                                                                    |                                                                                                    |                                                                                                    |                                                                                                    |                                                                                                    |  |  |
|                                                                                                    | The development platform                                                                                                    | n for engineering solutions                                                                                                    | News                                                                                                    | 1000 200 200 20000                                                                                                    |  |  |
| na tur dug tilaj                                                                                                    |                                                                                                    |                                                                                                    | Tor Cola                                                                                                    | da Herfala                                                                                                    |  |  |
| he for, dign Nex                                                                                                    | Introducing the ODA                                                                                                    | transducing Teigha                                                                                                    | Promite                                                                                                    | AZ Seventer 13, 2011                                                                                                    |  |  |
| Paster                                                                                                    | Founded in 1998 as the OpenDWG Allance, the                                                                                                    | Designed by the ODA, Teighe® is evaluate on                                                                                                    | princura                                                                                                    | and that is have allerted a public.                                                                                                    |  |  |
| na Xianalina BOX                                                                                                    | Open Design Allance (004) engowers to 1000<br>members worthwide to build engineering                                                                                                    | all major coerating systems. It supports the use<br>of C++, AET, and Actively interfaces and allows                                                                                                    | Read more                                                                                                    | grain for the Collada                                                                                                    |  |  |
| Constants - Western Day                                                                                                    |                                                                                                    |                                                                                                    |                                                                                                    |                                                                                                    |  |  |
| - 100 Min //                                                                                                    |                                                                                                    |                                                                                                    |                                                                                                    |                                                                                                    |  |  |
|                                                                                                    | WEIGHT DATES                                                                                                    |                                                                                                    |                                                                                                    |                                                                                                    |  |  |
| まう男UC入り 愛 Downloads                                                                                                    |                                                                                                    |                                                                                                    | • 1-3                                                                                                    | 1回、セーフティロ、ツールロ・                                                                                                    |  |  |
|                                                                                                    |                                                                                                    |                                                                                                    |                                                                                                    | Mondaers.                                                                                                    |  |  |
| Home I have the                                                                                                    | Description Allowed Https:// Constantil                                                                                                    |                                                                                                    |                                                                                                    | Canal Canal                                                                                                    |  |  |
| Home   your the COX                                                                                                    | Downsides About us Comact                                                                                                    | ve                                                                                                    |                                                                                                    | 94807                                                                                                    |  |  |
| Teipha                                                                                                    | rome » Downloade                                                                                                    |                                                                                                    |                                                                                                    | lieurs                                                                                                    |  |  |
| Flaigha for dvg files.                                                                                                    | Downloads                                                                                                    |                                                                                                    |                                                                                                    | COA Announces Public Bets Prop                                                                                                    |  |  |
| Freque for age fries                                                                                                    | Below are examples of Teigha-base                                                                                                    | ed applications by the Open Design Alliance or its                                                                                                    |                                                                                                    | for Collette Interface<br>Phoenia, AZ: November 15, 2011                                                                                                    |  |  |
| • Teigna NET                                                                                                    | merchers                                                                                                    |                                                                                                    |                                                                                                    | Open Design Altiance (DDA) today                                                                                                    |  |  |
| Teigna Xienaiore 80X                                                                                                    | Teigtia Viewer                                                                                                    |                                                                                                    |                                                                                                    | bate program for the Collect.                                                                                                    |  |  |
|                                                                                                    | Teigha Viewer is a free application t                                                                                                    | to view dwg and, dgn files. It is available for<br>view can also be used as a test employation for Take                                                                                                    | 10                                                                                                    | Faet role                                                                                                    |  |  |
| Trici Para Componente                                                                                                    | University increditations. Taking Varia                                                                                                    |                                                                                                    |                                                                                                    | ODA movies to Projects AZ                                                                                                    |  |  |
| Trici Para Consonante     Mancher Occupantes                                                                                                    | Edension (TX) SDK developers                                                                                                    |                                                                                                    |                                                                                                    | Phaseis A7 November 8, 2011                                                                                                    |  |  |
| Triss Paris Components  Member Showcases  Control Onlinese                                                                                                    | Extension (TIC) SDK developers                                                                                                    |                                                                                                    | -                                                                                                    | Phoenin, AJ, Housenber B, 2011<br>Open Design Altience (ODA) today                                                                                                    |  |  |
| Trick Party Components  Member Showcases      Contrie Software      Mill Couple                                                                                                    | VindowsUnuxNacOS, Teigha Vere<br>Entension (TII) SDK developers.<br>Teistha.Elle Committer                                                                                                    | Paul                                                                                                    | -                                                                                                    | Phonesis, AD Movember 8, 2011<br>Open Design Allience (ODA) toolay<br>announced that I have novel 15<br>tournass to Phonesis Arcone. This                                                                                                    |  |  |
| Trice Party Components      Member Showcases      Catrin Software      MillioCeage      Oraclest Onter:                                                                                                    | WindowsUnucliacOS. Teipha Ver<br>Extension (TIQ SOK developers      Teistals.File_Committat     Windows Oplication that converts it     The application supports withcards                                                                                                    | feed                                                                                                    | ats.                                                                                                    | Phoenis, AJ: November 8, 2011<br>Open Design Allientes (ODA) today<br>antro-med that II ner movel its<br>business to Phoenis Artabra. This<br>Real mon                                                                                                    |  |  |
| Trice Pary Constraints      Member Showcases      Cadrie Software      Milli Caugo      Gradier Onter      Constraints Ortenia                                                                                                    | VindowsUnuxMucOII. Teipha Vier<br>Eidension (TX) SOK developers<br>Vindows Opication that converts it<br>The application supports wildcards<br>as input.                                                                                                    | feed<br>lies back and forth between dwg and dot file form<br>for input file specification, allowing dot files to be                                                                                                    | ats.<br>used                                                                                                    | Phennia, AJ: Movember B, 2011<br>Open Design Athenas (OCA) Indep<br>announces that it has moved its<br>business to Property Arabing. This<br>Beat mon<br>OCA Adds Servi Ventership Level                                                                                                    |  |  |
| Trick Fang Consponents      Member Showcases      Contrie Software      Minicharge      Minicharge      Monicharge      Indentative Destring      Actions                                                                                                    | VindewsLinkakoti. Teigta Vier<br>Ertensien (TC) SDK developers.<br>Isstha Elle Colverte<br>Vindews Opcation Bud Colverte It<br>The application supports wildcards<br>as input                                                                                                    | Feet<br>ties back and toth between dwg and dot lie form<br>for rupst file specification, allowing dof files to be r<br>Feet                                                                                                    | ato.<br>used                                                                                                    | Phoneira, A.C. Norvember E, 2011<br>Gran Darign Atlantic (DOA) Istalia<br>ant-pursue tatel the movied its<br>business to Phoneira Antaine. This<br>Read movies<br>OOA: Adda linew Membership Level<br>Phoneira, A.C. Norvember 1, 2011<br>Open Despin Atlances (COA) Istale                                                                                                    |  |  |
| Ynis Panj Conzonens      Henber Showsaee      Costa Schwey      Nilli Casp      Oneses Onon      Intension Osehin      Jostor      Sostor      Sostor                                                                                                    | Vindews Linus/Mack, developers<br>Entension (70) Stack, developers<br>Institu Sig Converties<br>Windews Logication that converts in<br>The application supports wildcards<br>as inov.<br>Collada Sets Program                                                                                                    | Feet<br>lies back and toth between dwg and .dd file torm<br>for right file specification, allowing .dd files to be<br>feed                                                                                                    | ats.<br>used                                                                                                    | Phone L, AC, November E, 2011<br>Dave Darly Allema (COA) total<br>announced that II has moved (IS<br>Summas IC Projects Arguns: The<br>Near two<br>OCA Adds New Nembership Level<br>Process, AC Investment 1, 2011<br>Coan Despin Allema (COA) total<br>annumber me potibility of the two<br>levels of metapolity. On the two                                                                                                    |  |  |
| Ynis Fan Conzeren     Henber Showsaes     Contist Schwer     Nilli Cesp     Nilli Cesp     Orester Onter     Orester Onter     Dittoratie Oreste     ZUEDOT     ESN                                                                                                    | Windows Linux140000, Tergita Vier Elementaria     Tenstra Fig. Convertier     Windows Uplocation that converts in     Windows Uplocation supports withcards     as input     Cottada Interfaces for Tergita w     remonstra the belar compatibility bit                                                                                                    | Near<br>Ites back and toth belowen dwg and dotties from<br>for near the specification, alreading dotties to be<br>Near<br>Ite developed in response to request to the more OA<br>Interien the dwg the formal and the nearcos                                                                                                    | mane a<br>arts<br>used<br>mane a                                                                                                    | Phonesis, A.D. Howeverland, R., 2011<br>Gene Deaph Antimese (COA traditional Con-<br>tingent Deaph Antimese (COA traditional Con-<br>tension of the Content of Coality of Coality<br>Networks, A.D. Howeverland, Level<br>Phonesis, A.D. Howeverland, Level<br>Phonesis, A.D. Howeverland, Level<br>Phonesis, A.D. Howeverland, Level<br>Phonesis, A.D. Howeverland, Level<br>Phonesis, A.D. Howeverland, Coality<br>and Coality of Coality of Coality<br>and Coality of Coality and Coality<br>Phonesis, Coality of Coality, Coality<br>Research of Coality of Coality, Coality<br>Research of Coality of Coality, Coality<br>Research of Coality, Coality, Coali                                                                                                    |  |  |
| Fris Fair Construint     Hourszen     Contris Schware     Contris Schware     Contris Schware     Mitterburge     Mitterburge     Mitterburge     Mitterburge     Contris     Contris     Contri     Contri     Contri      Contri                                                                                                    | Orders Linux1400() Telgia have     Elementaria     Tog Sich development     Testha Fig. Converter     Wordsen Aplication fuel Converts     an Incut.     The explication supports withcaries     an Incut.     Collada Beta Program     The Collada Initrato for Traingha we     rememarys for befare compatibility to     applications that scoped Collada.                                                                                                    | Read<br>Ites back and both bateven, dwg and, of the form<br>for reputite specification, aboving of thes to be<br>Read<br>to developed to response to requests from ODA<br>basen the, dwg the formal and the numerous                                                                                                    | ats<br>used                                                                                                    | Phonetic, A.D. November 6, 2011<br>Caren Deep Antimes (COA) topology<br>analysis of the Inter-media for<br>burness of Phonetic Adaptive Train.<br>Next Inter-<br>Phonetic, A.D. November 7, 2011<br>Caren Deepo Atlances (COA) topol<br>annu-code the adottion of the cities<br>levels of Americanting Corporate.<br>Next Inter-<br>Nation Next Inter-<br>Nation Next Inter-<br>Nati                                                                                                    |  |  |
| Free Fare, Concessen      Hember Roussase      Catle Interve      Ander Smart      Intervene Genetic      Concert Const.      Concert Const.      Const.      Const.                                                                                                    | VindeseLmutAld/CDT tranja hire Edimension(TSD) Arenforgian  TasthalTing Connection Vindesian Lagication IIII documents The explicitions supports which uses as inout  Colledia Beta Program The Colledia Program The Colledia Program                                                                                                    | Head<br>Ites back and both between dwg and doff the form<br>for neutries specification, allowing diffiles to be<br>neutrino<br>developed in response to respects from OGA<br>besen the dwg file formal and the nonverse                                                                                                    | nue -<br>att.<br>used<br>nue -                                                                                                    | Phonetic, A.D. November E. 2011<br>Caren Deep Antimes (CA) strategy<br>provides that I have model in<br>burness to Phonetic Angeler. Thus,<br>Natal must<br>OCA Adds lines Hendersman, Liver<br>Phonetic, A.D. November E. 2011<br>Care Deepo Atlances (CA) strate<br>provides of Americantic Deporture.<br>Natel must<br>Open Design Atlance Completes III                                                                                                    |  |  |
| Free Fare, Concession      Hermber Resease      Catelet Interve      Descent Desci.      Descent Desci.      Descent Descent Desc                                                                                                    | Underschadulocity trayls have<br>Exercised Tools exercises<br>and the exercised of the exercise of the<br>Underschadulocity of the exercise of the<br>Underschadulocity of the exercise of the<br>as incut.<br>Collection for program<br>The Collacter invitation for the constraints<br>and the exercise of the exercise of the<br>exercised of the exercise of the exercise of the<br>applications that support Collacter<br>at TransfacConserte                                                                                                    | He shou and the between drug and addies from<br>the regard the specification, allowing distribution to<br>the specification, allowing distribution to<br>the specification of the specification of the<br>specification of the specification of the specification<br>of the specification of the specification of the specific<br>of the specification of the specification of the specification of the<br>specification of the specification of the specification of the<br>specification of the specification of the specification of the<br>specification of the specification of the specification of the<br>specification of the specification of the specification of the<br>specification of the specification of the specification of the specification of the<br>specification of the specification of the specification of the<br>specification of the specification of the specification of the<br>specification of the specification of the specification of the<br>specification of the specification of the specification of the<br>specification of the specification of the specification of the<br>specification of the specification of the specification of the<br>specification of the specification of the specification of the<br>specification of the specification of the specification of the<br>specification of the specification of the specification of the<br>specification of the specification of the specification of the<br>specification of the specification of the specification                                                                                                    | nov.<br>ats.<br>used<br>nov.                                                                                                    | $\label{eq:constraint} \begin{array}{l} \label{eq:constraint} \label{eq:constraint} \\ \begin{tabular}{lllllllllllllllllllllllllllllllllll$                                                                                                    |  |  |
| Free Ferry Company     Free Ferry Company     Castric barring     Castric barring     Castric barring     Castric barring     Castric barring     Castric barring     Castric barring     Castric barring     Castric barring     Castric barring                                                                                                    | Underschuld Jock Traylo nee     Enerson (Topk energen     Zenergen (Topk energen     Topk energen     T                                                                                                    | read<br>this back and this home-on dug and .40 file from<br>the reput life specification, allowing .40 files to be<br>a shealing of in response in regularity from OAL<br>besen the .40 gries from 2 and the numerous<br>                                                                                                    | non -<br>uto<br>used<br>non -                                                                                                    | $\label{eq:production} \begin{array}{l} \label{eq:production} \label{eq:production} \begin{tabular}{lllllllllllllllllllllllllllllllllll$                                                                                                    |  |  |
| There fans, Constanting     Benefic Devications     Control former     Control former     Control former     Control former     Control former     Control former     Control former     Control former     Control former     Control former                                                                                                    | Vinderes Linux Alación Y Lanja Nare<br>Elemento (1000 centropian<br>Vinderes La Alacidato Intel Convento<br>Vinderes La Alacidato Intel Convento<br>Vinderes La Alacidato Intel Convento<br>Tel Alacidato Intel La Vinderes<br>a strovi<br>Collada Intel Program<br>The Collada Intel Naro Intel Vinderes<br>manages for Letter conventor<br>Intel Collada Intel Vinderes<br>Intel Collada Intel Vinderes<br>Intel Collada Intel Collada<br>Intel Collada Intel Collada<br>Intel Collada Intel Collada<br>Intel Collada Intel Collada<br>Intel Collada<br>Intel Colla | read<br>Net Sch and this hole-see, they and aff lie form<br>for reput lie specification, allowing different to be<br>advantinged in response to response thom coA-<br>besen the darg file formal and the numerous<br>Read (1) (2) (2) (2) (2) (2) (2)                                                                                                    | rtore =<br>atto,<br>used<br>rtore =<br>f://- \$th                                                                                                    | Province A2, Incoments 6, 2017. Since Cases Antonio 2005 titles personale and the line mean (in the cases) of the case of the case of the                                                                                                    |  |  |
| There fires Descences      Underline Discourses      Dender Discourses      Dender Discourses      Dender Discourse      Discourse Discourse      Discourse Discourse      Discourse Discourse      Discourse Discourse Discourse      Discourse Discourse      Discourse Discourse      Discourse Discourse      Disco                                                                                                    | Underschuszbiott rugin kraft<br>Edension (FDS) careforgen<br>Tastha Ele Connector<br>Minden A Solicato In Microweth &<br>Minden A Solicato In Microweth &<br>Minden A Solicato In Microweth &<br>Minden A Solicato In Microweth &<br>Minden A Solicato In Microweth &<br>Cataba Seta Program<br>The Collas a interface for Targita wa<br>memory for before comparison (or discover)<br>application and solications for<br>application and solications for<br>application and solications for<br>Microwether (Solications)<br>Microwether (Solications)                                                                                                    | He back and table between dwg and doffee from<br>the regular lies specification above got of the form<br>the regular lies specification above got first to be<br>developed in response to respect to the nonverse<br>developed in the nonverse<br>to developed in the nonverse<br>developed in the nonverse<br>developed in the nonve | -700 + €-                                                                                                    | Primeria A2 Innovative 6 2011<br>Specific Card Antibiotic Colon States<br>Specific Card Antibiotic Colon States<br>Specific Card States Interface To Level<br>Color Antibiotic Colon States<br>Color Card States Interface To Level<br>Card Total<br>Card Total<br>Ca                                                                                                    |  |  |
| The first Descenses      Hender Deutsches      Hender Deutsches      Hindlicher      Hindlicher      Hind                                                                                                    | VindeesCanadadod Targin Nara     VindeesCanadadod Targin Vanilla     VindeesCanadadod     VindeesCanadadodod     VindeesCanadadodod     VindeesCanadadodod     VindeesCanadadodod     VindeesCanadadodod     VindeesCanadadodod     VindeesCanadadodod     VindeesCanadadododododod     VindeesCanadadododododododododododododododododod                                                                                                    | He back and thin between drug and addies term<br>the regular lies specification, allowing addies to be<br>addied on the specification, allowing addies to be<br>a developed in response to regularity to them OOA<br>between the stag the formal and the response to the specific<br>addies and the specification of the specification of the<br>specification of the specification of the specification of the<br>specification of the specification of the specification of the<br>specification of the specification of the specification of the<br>specification of the specification of the specification of the<br>specification of the specification of the specification of the<br>specification of the specification of the specification of the specification of the<br>specification of the specification of the specification of the specification of the<br>specification of the specification of the specification of the specification of the<br>specification of the specification of the specification of the specification of the<br>specification of the specification of the specification of the specification of the<br>specification of the specification of the specification of the specification of the<br>specification of the specification of the specification of the specification of the specification of the<br>specification of the specification of the speci                                                                                                    | 100 - 100 -                                                                                                    | $\label{eq:product} \begin{aligned} & \operatorname{Howevers}(t, \mathbb{P}): \\ & \operatorname{Howevers}(t, \mathbb{P}): \\ & \operatorname{Howevers}(t, \mathbb{P}$                                                                                                    |  |  |
| There fires Descenses      Denter Descenses      Denter Descenses      Denter Descenses      Denter Descense      Denter Descense                                                                                                    | VindeesCaududot Targin free Exercise (Topic Area Targin free Exercise (Topic Area Targin Targin free Targin free Targin Targin                                                                                                    | Here and the between drug and difficie term<br>for input lies specification allowing difficient to be<br>advertised any response to respect to homo CA<br>between the darg the formal and the numerous<br>of the line of the specification of the specific<br>of the line of the specification of the specific<br>of the line of the specification of the specification<br>of the line of the specification of the specification<br>of the line of the specification of the specification<br>of the line of the specification of the specification of the sp                                                                                                    | 100 - 100 -                                                                                                    | $\label{eq:response} \begin{array}{l} \mbox{Ministry} & \mbox{Ministry} & \mb$                                                                                                    |  |  |
| Trend Any Conserves      Hender Roussess      Hender Roussess      Hadde Conserve      Hold Conserve      Hold Conserve                                                                                                    | Underschuszbuckt hurgen kraft<br>Edension (FLGK kenkoppin)  Isoba Edension (FLGK kenkoppin)  Isoba Edension (FLGK kenkoppin)  Cotaba Seta Program  Cotaba Seta Program  The Cotaba Seta Program  The Cotaba Seta Program  Seta Program  The Cotaba Seta Program  Seta Program  The Cotaba Seta Program  Seta Program  The Cotaba Seta Program  Seta Program  S                                                                                                    | Instance and table between dwg and doffee form<br>for regular lies specification, aboving differs to be in<br>seven to dwalloped in response to regularity to the model<br>between the drag the formal and the number<br>of dwalloped in response to regularity to the model<br>of dwalloped in response to regularity to the model<br>of dwalloped in response to regularity to the model<br>of dwalloped in response to regularity to the model<br>of dwalloped in response to regularity to the model<br>of dwalloped in response to regularity to the model<br>of dwalloped in response to response to the model<br>of dwalloped in response to response to the model<br>of dwalloped in response to the model of dwalloped in the model<br>of dwalloped in the model of dwalloped in the model of dwalloped in the model<br>of dwalloped in the model of dwalloped in the model of dwalloped in the model<br>of dwalloped in the model of dwalloped in the model of dwalloped in the model<br>of dwalloped in the model of dwalloped in the model of dwalloped in the model<br>of dwalloped in the model of dwalloped in the model of dwalloped in the model of the model<br>of dwalloped in the model of the model of the model                                                                                                    |                                                                                                    | House, A.J. Stewards, C.M. Hu,<br>San San, S. S. San, S. S. San, S. S. San,<br>San San, S. San, S. San, S. San, S. San,<br>San San, S. San, S. San, S. San, S. San,<br>San San, S. San, San San, S. San,<br>San San, S. San, San San, S. San,<br>San San, S. San, San San, San, San,<br>San San, S. San, San, San, San,<br>San, San, San, San, San, San,<br>San, San, San, San, San, San,<br>San, San, San, San, San,<br>San, San, San, San, San,<br>San, San, San, San, San,<br>San, San, San, San, San,<br>San, San, San, San, San,<br>San, San, San, San, San,<br>San, San, San, San,<br>San, San, San, San, San,<br>San, San, San, San, San,<br>San, San, San, San,<br>San, San, San, San, San,<br>San, San, San, San, San,<br>San, San, San, San, San,<br>San, San, San, San, San,<br>San, San, San, San, San,<br>San, San, San, San, San,<br>San, San, San, San, San,<br>San, San, San, San, San,<br>San, San, San, San, San, San,<br>San, San, San, San, San, San, San,<br>San, San, San, San, San, San, San,<br>San, San, San, San, San, San, San, San,<br>San, San, San, San, San, San, San, San,<br>San, San, San, San, San, San, San, San,                                                                                                    |  |  |
| Trend Pay Descares      Dented Pouncase      Scales Introve      Scales Introve                                                                                                    | Vinderschuldungs für ungen name<br>Einersen (T. Dick versioners<br>Vinderschuldungs)<br>Vinderschuldungs<br>Vinderschuldungs<br>Vinderschuldu                                                                                                    | He shad and thin between drug and difficient to be the run of the submitted at the submitted at the submitted at the submitted at the submitted at the submitted at the submitted at                                                                                                    | -200 - 1:<br>-200 - 1:<br>-200 - 1:                                                                                                    | $\label{eq:constraint} \left\{ \begin{array}{c} \text{Prime and } \\ der States about an effect of the second second se$                                                                                                    |  |  |
| There fines Concernes      Unentier Discusses      Unentier Discusses      Activity      Activity      Activi                                                                                                    | VindeseLinudadod Turgin Vine     VindeseLinudadod Turgin Vine     VindeseLinudadod Turgin Vine     VindeseLinudadod     VindeseLinudadod     VindeseLin                                                                                                    | He back and table belower dwg and doffee from<br>the regulation selected at the selected at the selected at the selected at the selected at the selected at the non-selected at the non-selec                                                                                                    | 1004 -<br>40.<br>1004 -<br>1004 -<br>100<br>-<br>1004 -<br>1004 - | $\label{eq:response} \begin{array}{l} \operatorname{Homerical}_{\mathcal{G}}(\mathcal{G}) & \operatorname{Homerical}_{\mathcal{G}}(\mathcal{G}) \\ \operatorname{Homerical}_{\mathcal{G}}(\mathcal{G}) & \operatorname{Homerical}_{\mathcal{G}}(\mathcal{G}) \\ \operatorname{Homerical}_{\mathcal{G}}(\mathcal{G}) & \operatorname{Homerical}_{\mathcal{G}}(\mathcal{G}) \\ \operatorname{Homerical}_{\mathcal{G}}(\mathcal{G}) & \operatorname{Homerical}_{\mathcal{G}}(\mathcal{G}) \\ \operatorname{Homerical}_{\mathcal{G}}(\mathcal{G}) & \operatorname{Homerical}_{\mathcal{G}}(\mathcal{G}) \\ \operatorname{Homerical}_{\mathcal{G}}(\mathcal{G}) & \operatorname{Homerical}_{\mathcal{G}}(\mathcal{G}) \\ \operatorname{Homerical}_{\mathcal{G}}(\mathcal{G}) & \operatorname{Homerical}_{\mathcal{G}}(\mathcal{G}) \\ \operatorname{Homerical}_{\mathcal{G}}(\mathcal{G}) & \operatorname{Homerical}_{\mathcal{G}}(\mathcal{G}) \\ \end{array} \end{array}$                                                                                                    |  |  |
| Instructions Conserves      Instructions      Instructions                                                                                                    | VindeseLaudadot Turgia nar<br>Energian Calobi censingen<br>VindeseLaudadot Turgia nar<br>VindeseLaudadot Turgia nar<br>VindeseLaudadot Turgia nar<br>VindeseLaudadot Turgia nar<br>VindeseLaudadot Turgia nar<br>VindeseLaudadot Turgia Nar<br>VindeseLaudadot Turgia Nar<br>VindeseLaudadot Nar<br>VindeseLaudadot Nar                                                                                                    | He boot and thit between drug and drifte form<br>for right life specification, aboving drifters to ser-<br>an developed in response to respect to round on OOA<br>besen the drug the formal and the roundrouse<br>Respective and the respective to respect to respect to                                                                                                    | nore -<br>ate<br>used<br>nore -<br>typ-typ<br>nore<br>Norm<br>Norm<br>Norm<br>Norm<br>Norm<br>Norm<br>Norm<br>Norm                                                                                                    | $\label{eq:response} \begin{array}{l} \operatorname{Hormann}_{\mathcal{A}}\left( \mathbf{x} \right) \\ \operatorname{Hormann}_{\mathcal{A}}\left( \mathbf{x} \right) \\ \operatorname{Hormann}_{\mathcal{A}}\left( \mathbf{x} \right) \\ \operatorname{Hormann}_{\mathcal{A}}\left( \mathbf{x} \right) \\ \operatorname{Hormann}_{\mathcal{A}}\left( \mathbf{x} \right) \\ \operatorname{Hormannn}_{\mathcal{A}}\left( \mathbf{x} \right) \\ \operatorname{Hormannn}_{\mathcal{A}}\left( \mathbf{x} \right) \\ \operatorname{Hormannnn}_{\mathcal{A}}\left( \mathbf{x} \right) \\ Hormannnnnnnnnnnnnnnnnnnnnnnnnnnnnnnnnnnn$                                                                                                    |  |  |
| <ul> <li>Treat Pay Descurse</li> <li>United Possicular</li> <li>Existe Descurse</li> <li>Existe Descurse</li> <l< td=""><td>Vinderschundlackt height nie<br/>Einersen fülge kannen<br/>Vinderschundlackt height nie<br/>Vinderschundlackt height nie<br/>Vinderschundlackt height nie<br/>vinderschundlackt height nie<br/>vindersc</td><td>He bad and thit between drug and drifte term<br/>for regular the specification, allowing different to ex-<br/>advantaged in response to regularize the non-<br/>control of the specification and the runnerson<br/>of the specification and the runnerson<br/>of the specification and the runnerson<br/>of the specification and the runnerson<br/>of the specification and the runnerson<br/>of the specification and the runnerson<br/>of the specification and the runnerson<br/>of the specification and the runnerson<br/>of the specification and the runnerson<br/>of the specification and the runnerson<br/>of the runnerson and the runnerson<br/>of the runnerson and the runnerson<br/>of the runnerson and the runnerson and the runnerson<br/>of the runnerson and the runnerson and the runnerson<br/>of the runnerson and the runnerson and the runnerson<br/>of the runnerson and the runnerson and the runnerson and the runnerson<br/>of the runnerson and the runnerson and the runnerson and the runnerson<br/>of the runnerson and the runnerson and the runner</td><td>Alle<br/>Sand<br/>Alle<br/>Sand<br/>Alle<br/>Sand<br/>Alle<br/>Alle<br/>Alle<br/>Alle<br/>Alle<br/>Alle<br/>Alle<br/>All</td><td>Primer, de Versenante, Christiane (200)<br/>al esté - Soura Johnson (200)<br/>suarante a Monte Alexano, Christiane<br/>Santante Monte Alexano, Francesco, Francesco,<br/>Santante Monte Alexano, Francesco, Francesco,<br/>Alexano, Alexano, Carlos Marca Conservante, Francesco,<br/>Alexano, Alexano, Carlos Marca Conservante, Francesco,<br/>Alexano, Alexano, Carlos Marca Conservante, Francesco,<br/>Alexano, Alexano, Carlos Marca Conservante, Francesco,<br/>Alexano, Alexano, Carlos Marca Conservante, Francesco,<br/>Alexano, Alexano, Carlos Marca Conservante, Francesco,<br/>Alexano, Francesco, Francesco, Francesco,<br/>Alexano, Francesco, Francesco, Francesco,<br/>Alexano, Francesco, Francesco, Francesco,<br/>Alexano, Francesco, Francesco, Francesco,<br/>Alexano, Francesco, Francesco, Francesco,<br/>Alexano, Francesco, Francesco, Francesco, Francesco,<br/>Alexano, Francesco, Francesco, Francesco, Francesco, Francesco,<br/>Alexano, Francesco, Francesco, F</td></l<></ul> | Vinderschundlackt height nie<br>Einersen fülge kannen<br>Vinderschundlackt height nie<br>Vinderschundlackt height nie<br>Vinderschundlackt height nie<br>vinderschundlackt height nie<br>vindersc                                                                                                    | He bad and thit between drug and drifte term<br>for regular the specification, allowing different to ex-<br>advantaged in response to regularize the non-<br>control of the specification and the runnerson<br>of the specification and the runnerson<br>of the specification and the runnerson<br>of the specification and the runnerson<br>of the specification and the runnerson<br>of the specification and the runnerson<br>of the specification and the runnerson<br>of the specification and the runnerson<br>of the specification and the runnerson<br>of the specification and the runnerson<br>of the runnerson and the runnerson<br>of the runnerson and the runnerson<br>of the runnerson and the runnerson and the runnerson<br>of the runnerson and the runnerson and the runnerson<br>of the runnerson and the runnerson and the runnerson<br>of the runnerson and the runnerson and the runnerson and the runnerson<br>of the runnerson and the runnerson and the runnerson and the runnerson<br>of the runnerson and the runnerson and the runner                                                                                                    | Alle<br>Sand<br>Alle<br>Sand<br>Alle<br>Sand<br>Alle<br>Alle<br>Alle<br>Alle<br>Alle<br>Alle<br>Alle<br>All                                                                                                    | Primer, de Versenante, Christiane (200)<br>al esté - Soura Johnson (200)<br>suarante a Monte Alexano, Christiane<br>Santante Monte Alexano, Francesco, Francesco,<br>Santante Monte Alexano, Francesco, Francesco,<br>Alexano, Alexano, Carlos Marca Conservante, Francesco,<br>Alexano, Alexano, Carlos Marca Conservante, Francesco,<br>Alexano, Alexano, Carlos Marca Conservante, Francesco,<br>Alexano, Alexano, Carlos Marca Conservante, Francesco,<br>Alexano, Alexano, Carlos Marca Conservante, Francesco,<br>Alexano, Alexano, Carlos Marca Conservante, Francesco,<br>Alexano, Francesco, Francesco, Francesco,<br>Alexano, Francesco, Francesco, Francesco,<br>Alexano, Francesco, Francesco, Francesco,<br>Alexano, Francesco, Francesco, Francesco,<br>Alexano, Francesco, Francesco, Francesco,<br>Alexano, Francesco, Francesco, Francesco, Francesco,<br>Alexano, Francesco, Francesco, Francesco, Francesco, Francesco,<br>Alexano, Francesco, Francesco, F                                                                                                    |  |  |
| <ul> <li>Treat Pay Despays</li> <li>United Rousses</li> <li>Casina Davies</li> <li>Casina Davies</li> <li>Casina Davies</li> <li>Davies Davies</li> <li>Davies</li> <li>Davies Davies</li> <li>Davies</li> <li>Davies</li> <li>Davies Davies</li> <li>Davies</li> <li>D</li></ul>                                                                                                    | Vindered Lexibility of targets for<br>Energies (Tradition Convents)     Testing of the Convents of<br>Vindered Lexibition to avoid the Vindered Lexibition of<br>Vindered Lexibition to avoid the Vindered Lexibition of<br>Vindered Lexibition to avoid the Vindered Lexibition of<br>Vindered Lexibition of<br>Vindered Lexibition of<br>Vindered Lexibition of<br>Vindered Lexibition of<br>Vindered Lexibition of<br>Vindered Lexibition of<br>Vindered Lexibition of<br>Vindered Conventors     Vindered Conventors     Vindered Lexibition of<br>Vindered Lexibition of<br>Vindered Lexibiti                                                                                                    | He back and table belowen dwg and diffe term<br>for regular to specification above given the two<br>the regular to a specification above given the non-<br>specification above to non-specification of the non-<br>specification above the non-specification of the non-<br>specification of the non-specification of the non-<br>specification of the non-specification of the non-specification of the non-<br>specification of the non-specification of the non-specification of the non-<br>specification of the non-specification of the non-specification of the non-<br>specification of the non-specification of the non-specification of the non-specification of the non-<br>specification of the non-specification of the non-specification of the non-specification of the non-specification of the non-specification of the non-specification of the non-specification of the non-specification of the non-specification of the non-<br>specification of the non-specification                                                                                                    | 1000 -<br>485.<br>1000 -<br>1000 -<br>100                                                                                                    | $\label{eq:response} \begin{array}{l} \operatorname{Missensking}\left( 2 \operatorname{Missensking}\left( 2 Mis$ |  |  |
| Interfay Concerns      Interfay Concerns      Interfay     Interfay                                                                                                    | Underschadungs Trages har<br>Exercised Tools exercises and<br>Exercised Tools exercises and<br>Underschadungs and<br>Underschadungs and<br>Underschadungs and<br>Exercised Tools and<br>Exercised Tools                                                                                                    | He boot and thit between drug and drifte turn<br>for right the specification above grafters to set<br>a draftiged in response to respect to mon OA<br>bear the dright formal and the runnerson                                                                                                    | 1000 - 40<br>(20-25)<br>(20-25)<br>(20-                                                                                                    | $\label{eq:constraint_states} \begin{array}{l} \operatorname{Prisonant}_{\mathcal{O}} \left( \operatorname{Prisonant}_{\mathcal{O}} \left( \operatorname{Prisonant}_{\mathcal{O}} \right) \right) \right) \right) \right) \\ \qquad \qquad \qquad \qquad \qquad \qquad \qquad \qquad \qquad \qquad \qquad \qquad \qquad \qquad \qquad \qquad \qquad \qquad $                                                                                                    |  |  |

⑤表示される「名前を付けて保存」ダイアログで「保存する場所」を「デスクトップ」にし、「保存」ボタンを

これで、デスクトップに Teigha File Converter のセットアッププ ログラムがダウンロードされます。

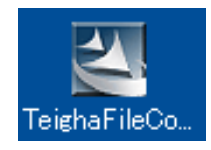

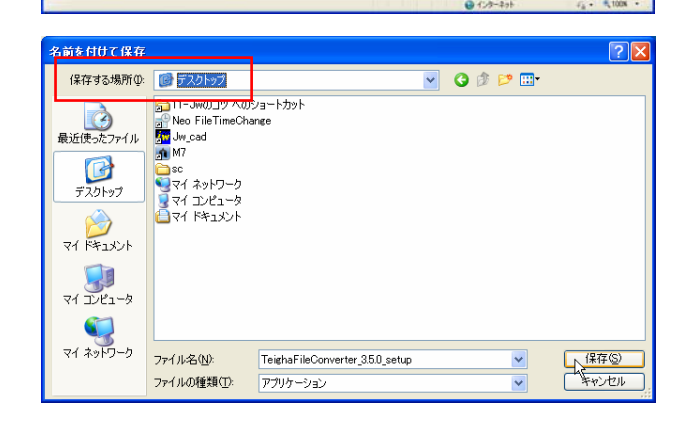

2001-311-085

haFileConverter\_1.5.0.dmg for requires Mac 05 Leopard haFileConverter\_1.5.0.setup P or tates http://www.obraclub.com/ ●Teigha File Converter をインストールする ①ダウンロードしたセットアッププログラムを■■■。

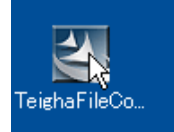

②「セキュリティの警告」ダイアログや「ユーザー制御アカウント」ダイアログが表示された場合は、適宜、「実行」や「許可」ボタンを一し、先に進む。

③以降、「Next>」ボタンを一して進む。

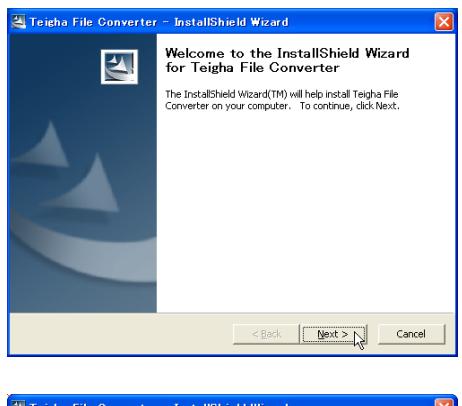

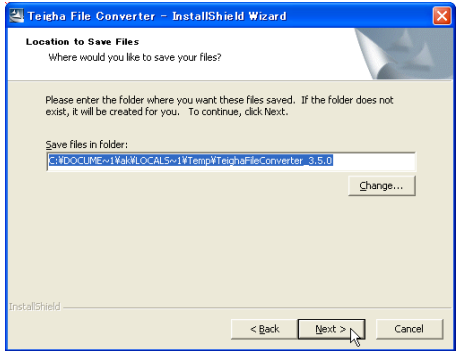

場合によっては以下のウィンドウが表示されるので、「Install」 ボタンを一し、表示されるダイアログで「同意する」にチェックを 付け「インストール」ボタンを一

|                                                                     |                                                                                                    | -                                                                                                    |                                                        |                      |                                       |   |
|---------------------------------------------------------------------|----------------------------------------------------------------------------------------------------|----------------------------------------------------------------------------------------------------|--------------------------------------------------------|----------------------|---------------------------------------|---|
| 🌀 Teigha I                                                          | ile Converter                                                                                                    | Setup                                                                                                |                                                        |                      | X                                     |   |
| The following                                                       | components will                                                                                                    | be installed o                                                                                       | in your mach                                           | nine:                |                                       | L |
| 10 10                                                               |                                                                                                    |                                                                                                    | ( 0 0)                                                 |                      |                                       | L |
| Visual C+                                                           | + 2010 Runtime                                                                                                    | e Libraries '                                                                                        | x86)                                                   |                      |                                       | l |
| Do you mir                                                          | h to inotall the                                                                                                    |                                                                                                    | unto?                                                  |                      |                                       | L |
| Do you wis                                                          | n to instan the                                                                                                    | ese compon                                                                                           | mus :                                                  |                      |                                       | L |
| If you choos                                                        | a Gancel setun w                                                                                                    | ill exit                                                                                             |                                                        |                      |                                       | L |
| 1. ) 04 011000                                                      | , ognoor, oorap n                                                                                                    | in oxic                                                                                              |                                                        |                      |                                       | L |
|                                                                     |                                                                                                    |                                                                                                    | -                                                      |                      |                                       | L |
|                                                                     | Install                                                                                                    |                                                                                                    | Cance                                                  |                      |                                       | L |
|                                                                     |                                                                                                    | .0                                                                                                   |                                                        |                      |                                       |   |
|                                                                     |                                                                                                    |                                                                                                    |                                                        |                      |                                       |   |
| Microsoft V                                                         |                                                                                                    |                                                                                                    |                                                        |                      |                                       |   |
|                                                                     | isual C++ 2010 xe                                                                                                    | 6 Redistributi                                                                                       | ble セットアッ                                              | ,                    |                                       | × |
| Welcome to                                                          | licrosoft Visual C+                                                                                                    | • 2010 x86 Re                                                                                        | ble セットアッ<br>fistributable f                           | ン<br>セットアップへよう       | .e                                    |   |
| Welcome to i<br>統行するに                                               | licrosoft Visual C+<br>は、ライセンス条項に同意                                                                                                    | 6 Redistribute<br>+ 2010 x86 Red<br>してください。                                                          | istributable f                                         | 2<br>セットアップへよう。      | .e                                    | 2 |
| Welcome to<br>統行するに                                                 | iticrosoft Visual C+<br>Licrosoft Visual C+<br>たらイセンス条項に同意                                                                                                    | 6 Redistribut。<br>+ 2010 x86 Re<br>してください。                                                           | istributable f                                         | ソ<br>セットアップへよう;      | .e 🗙                                  | 2 |
| Welcome to l<br>統行するに<br>マイクロ                                       | icrosoft Visual C+<br>は、ライセンス条項に同意<br>ソフト ソフトウェア ラ                                                                                                    | 6 Redistribut。<br>+ 2010 x86 Re<br>してください。<br>・イセンス条項                                                | ible 1291-799                                          | ン<br>セットアップへよう。      | ж<br>С                                | 2 |
| Welcome to I<br>統行するに<br>マイクロ<br>MICROS                             | icrosoft Visual C+<br>たっイセンス条項に同意<br>ソフト ソフトウェア ラ<br>OFT VISUAL C++ 2                                                                                                 | 16 Redistratut。<br>+ 2010 x86 Red<br>してください。<br>-イセンス条項<br>2010 RUNTIME                              | lible 1291-799                                         | ン<br>セットアップへよう       | .e                                    | 2 |
| Welcome to I<br>統行するに<br>マイクロ<br>MICROS                             | ficrosoft Visual G+<br>ま、ライセンス条項に同意<br>リフト・ソフトウェア ラ<br>OFT VISUAL C++ :<br>5(4)                                                                                       | 16 Redistratut。<br>+ 2010 x86 Red<br>してください。<br>ーイセンス条項<br>2010 RUNTIME                              | listributable f                                        | ゲ<br>セットアップへよう       |                                       | 2 |
| Welcome to<br>統行するに<br>マイクロ<br>MICROS                               | icrosoft Visual G+<br>3. ライセン急病に同意<br>リフト ソフトウェア ラ<br>OFT VISUAL C++ :<br>5(2)                                                                                        | 15 Redictrabut。<br>+ 2010 x86 Re<br>してだだい。<br>-イセンス条項<br>2010 RUNTIME                                | ble 12572                                              | /<br>toiF9JA23i      |                                       | 2 |
| Welcome to<br>病行する()<br>マイクロ<br>MICROS                              | icrosoft Visual G+<br>3. ライセン急病に同意<br>リフト ソフトウェア - ラ<br>OFT VISUAL C++ :<br>5(凶)                                                                                      | 10 Redistribut<br>+ 2010 x86 Re<br>してください。<br>イセンス条項<br>2010 RUNTIME                                 | listributable f                                        | /<br>to+7974.to;<br> | 57<br>0<br>0<br>0                     | 2 |
| Welcome to<br>統行するに<br>マイクロ<br>MICROS                               | ficrosoft Visual C++<br>、ライビンス奈明江同意<br>リフト リフトウェア ラ<br>OFT VISUAL C++ :<br>5回)                                                                                        | 10 Redit/2004<br>+ 2010 x86 Re<br>して(ださい。<br>イセンス条項<br>2010 RUNTIME                                  | listributable †                                        | /<br>toiroit         |                                       | 2 |
| Welcome to<br>統行するに<br>マイクロ<br>MICROS                               | iicrosoft Visual C+<br>iicrosoft Visual C+<br>ハフト・ソフトウ・ア ラ<br>OFT VISUAL C++ :                                                                                        | 10 Redit/1904<br>+ 2010 x96 Re<br>して(ださい。<br>イセンス条項<br>2010 RUNTIME                                  | libraries                                              | /<br>to)F797A23;<br> |                                       | 2 |
| Welcome to<br>徳行するに<br>マイクロ<br>MICROS<br>ご 同意す                      | Hon Cor 2010 A<br>Hicrosoft Visual Cr<br>リフト ソフトウェア ラ<br>OFT VISUAL C++ 2<br>S谷                                                                                       | 6 Redit/Auto<br>+ 2010 x86 Re<br>してください。<br>- イセンス 奈須<br>2010 RUWTIME                                | listributable 1                                        | 2<br>291797423;<br>  |                                       | 2 |
| Welcome to<br>徳行するに<br>WICROS<br>ご 回査す<br>こはに、5                     | iicrosoft Visual C+<br>iicrosoft Visual C+<br>フト ソフトウェア ラ<br>OFT VISUAL C++ ?<br>S径)<br>{クロソフトにセットアップ                                                                 | 67 Redit/2001<br>* 2010 x86 Re<br>してください。<br>イセンス 奈須<br>2010 RUNTIME<br>ご聞するフィードバッ                   | blo ビクトアクプ<br>listributable :<br>LIDRARIES<br>2を送信します① | /<br>toirpoJA23      |                                       | 2 |
| Welcome to<br>統行するに<br>マイクロ<br>MICROS<br>ご同意す<br>こはし、マ<br>詳細につい     | 100m CV 2010 00<br>(icrosoft Visual C4<br>i、ライセンス急楽に回惑<br>0FT VISUAL C++ 1<br>5(2)<br>(クロソンドにセッドアッパ、<br>ては、デーンの認識のジット                                                 | 16 Reflect April<br>* 2010 x86 Re-<br>してください。<br>イセンス会項<br>2010 RUNTIME<br>ご聞するフィードバック<br>を参照してください。 | blu ビットアップ<br>listributable t<br>LIDRARIES<br>た逆信します公  | /<br>top797A23       | 3.<br>0<br>0<br>0                     | 2 |
| Welcome to<br>統行するに1<br>MICROS<br>ご同意す<br>こはい、マ<br>評価にい             | 1001 C 2010 40<br>(icrosoft Visual C 4<br>)<br>フロト ソフトウ・ア つ<br>OFT VISUAL C + + 3<br>(2)<br>イクロソフトにセットアップ、<br>イクロソフトにセットアップ、<br>(は、デーションス。ロリンー                        | 16 化2010(F001(F<br>* 2010 X06 Re-<br>して(ださい)<br>イセンス会項<br>2010 RUVITIME<br>2010 RUVITIME             | ble ビットアップ<br>Sistributable 1<br>LIDRARIES<br>地通信しますの  | /<br>test797A23      | 5 50 55                               | 2 |
| Welcome to<br>現行するに<br>「<br>マイクロ<br>MICROS<br>ご同意す<br>二はい、マ<br>正領意す | 1001 C 2010 4 2010 4 20<br>(icrosoft Vizual C 4<br>(icrosoft Vizual 4 20<br>)<br>27 1 27 1 27 0 4 7 3<br>OFT VISUAL C + + :<br>5(8)<br>(クロソフトにセットアップ)<br>ては、デーク回答素のシー | 15 化されておりて<br>* 2010 x06 Re-<br>して代記い。<br>イセンス 条項<br>2010 RUNTIME<br>:関するスペードがら<br>を参照して代記い。         | ble ビットアップ<br>intributable f<br>LIDRARIES<br>地道信にます公   | 2<br>291797A23<br>   | 5 5 5 5 5 5 5 5 5 5 5 5 5 5 5 5 5 5 5 |   |

| Teigha File Converter                                                                                                    |
|----------------------------------------------------------------------------------------------------|
| Select Installation Folder                                                                                                    |
| The installer will install Teigha File Converter to the following folder.                                                       |
| To install in this folder, click "Next". To install to a different folder, enter it below or click "Browse".<br><u>Fo</u> lder: |
| C#Program Files#ODA#Teigha File Converter 35.0# Bjowse Disk Cost                                                                |
| Install Teigha File Converter for yourself, or for anyone who uses this computer:                                               |
|                                                                                                    |
| ◯ Just <u>m</u> e                                                                                                    |
|                                                                                                    |

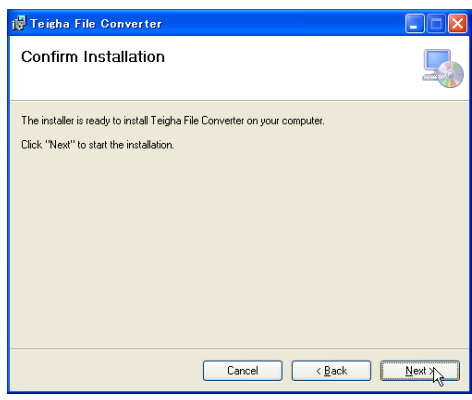

インストールが完了すると、以下のウィンドウが表示されるの

## で「Close」ボタンを

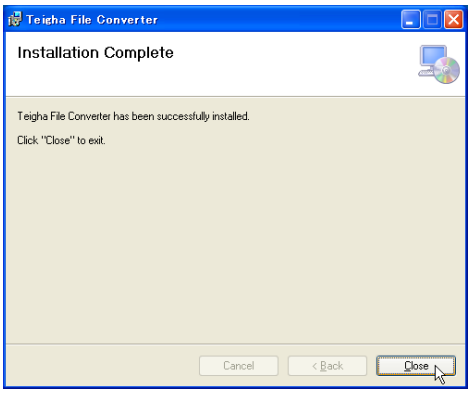

以上で、インストールは完了です。

デスクトップに Teigha File Converter のショートカッ トアイコンが作成されます。

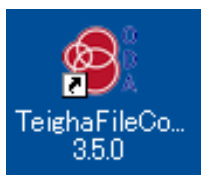

## http://www.obraclub.com/

●Teigha File Converter で、DWG ファイルを DXF に一 括変換する

①デスクトップに作成された Teigha File Converter のショ ートカットアイコンを

②「Input Folder」ボックス右の「...」(参照)ボタンを●。 ③表示される「フォルダの参照」ダイアログで、変換する DWG ファイルが収録されているフォルダを●で選択し、「OK」ボタン を●

Point Teigha File Converter では、「Input Folder」として指定し たファルダ内の DWG (または DXF)ファイルを指定バージョンの DXF (または DWG)に一括変換します。「Output Folder」ボックスには、変 換したファイルの収録先フォルダを指定します。

④「Output Folder」ボックス右の「...」(参照)ボタンを■し、 表示される「フォルダの参照」ダイアログで、変換後の DXF フ ァイルを収録するフォルダを■で選択し、「OK」ボタンを■

⑤「Input files filter」ボックスの▼を■し、表示されるリ ストから「\*.DWG」を■で選択。

 Point
 バイナリーDXF
 をアスキーDXF
 に変換する場合には、

 「\*.DXF」を選択してください。

⑥「Output version」ボックスの▼を■し、表示されるリストから「R12 ASCII DXF」を■で選択。

Point Jw\_cad で DXF ファイルを開く場合には、バージョンとして「R12 ASCCII DXF」を選択してください。これにより(「ASCII(アスキー) DXF」を選択)、バイナリーDXFもアスキーDXFに変換されます。

⑦「Start」ボタンを

右図枠囲みに「Done」と表示されたら、変換は完了です。 ④で指定したフォルダに、DWG ファイルと同じファイル名の DXF ファイルが作成されています。

右上の×(閉じる)ボタンを■して Teigha File Converter を 終了し、Jw\_cad で DXF ファイルを開きます。

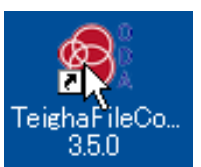

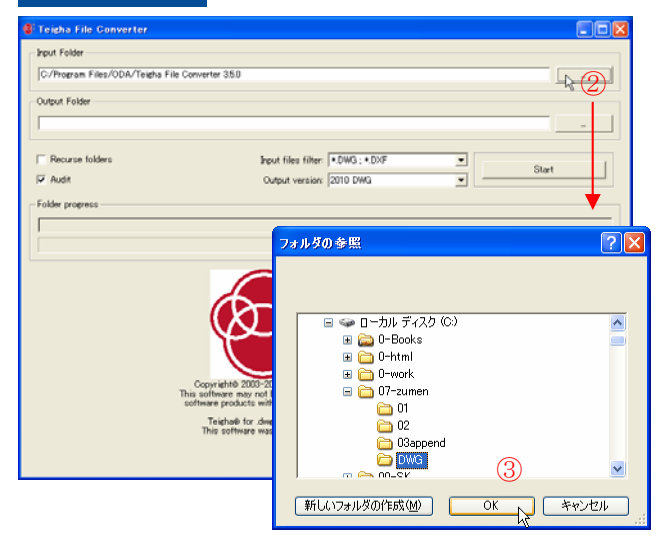

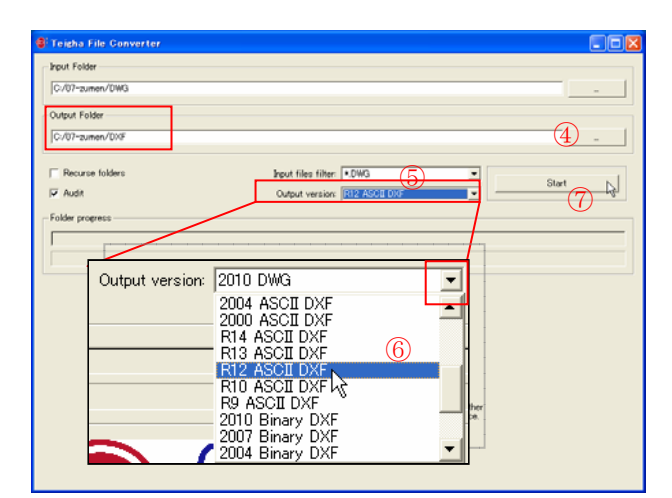

| 🕼 Teigha File Converter |                                                                                                    |       |
|-------------------------|----------------------------------------------------------------------------------------------------|-------|
| Input Folder            |                                                                                                    |       |
| C:/07-zumen/DWG         |                                                                                                    |       |
| Output Folder           |                                                                                                    |       |
| C:/07-zumen/DXF         |                                                                                                    |       |
| Recurse folders         | Input files filter .DWG                                                                                                    |       |
| 🔽 Audit                 | Output version: R12 ASCE D/0F                                                                                                    | Start |
| Folder progress         |                                                                                                    |       |
| Done                    |                                                                                                    |       |
|                         |                                                                                                    |       |
|                         |                                                                                                    |       |
|                         | OPEN                                                                                                    |       |
|                         | DESIGN                                                                                                    |       |
|                         |                                                                                                    |       |
|                         | ALLIANCE                                                                                                    |       |
|                         | This software may not be licensed, sold, distributed or included with other<br>software products without the written consent of Open Design Alliance. |       |
|                         | Taisbab for due files version 20500 www.opendesim.com                                                                                                 |       |
|                         | This software was created using Qt version 4.7.1 strokla.com                                                                                          |       |